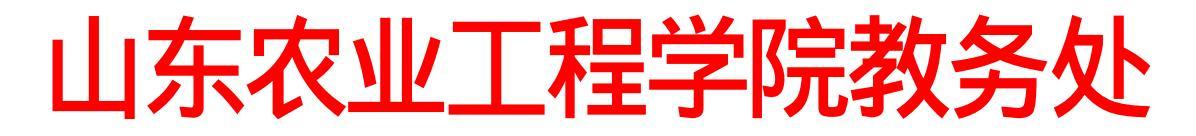

山工院教务处函 [2018] 62号

# 关于2018年下半年全国大学英语四、六级 考试报名工作的通知

2018年下半年全国大学英语四、六级考试笔试(以下简称CET)和口试(以下简称CET-SET)报名工作即将开始。 现将有关事项通知如下:

一、开考科目及时间安排

(一) 报名资格确认时间安排

9月11日09:00至9月17日09:00

(二) 报名时间安排

9月20日09:00至9月27日00:00

(三) 缴费时间安排

9月20日09:00至9月27日00:00

(四) 准考证打印时间

口试准考证打印时间: 11月12日9:00(或以报考学校为准)

笔试准考证打印时间: 12月3日9:00

(五)口试时间及场次安排

英语四级口语考试(CET-SET4)考试时间为11月17日 (F183次),英语六级口语考试(CET-SET6)考试时间为11 月18日(S184次),具体场次安排如下:

| 上午      |               | 下午      |               |  |
|---------|---------------|---------|---------------|--|
| 场次(代码)  | 时间            | 场次(代码)  | 时间            |  |
| 场次1     | 8: 30-9: 00   | 场次6     | 13:30-14:00   |  |
| 场次 2    | 9:15-9:45     | 场次7     | 14:15-14:45   |  |
| 场次3     | 10:00-10:30   | 场次8     | 15:00-15:30   |  |
| 场次 4    | 10:45-11:15   | 场次9     | 15:45-16:15   |  |
| 场次 5    | 11: 30-12: 00 | 场次10    | 16: 30-17: 00 |  |
| 备用场(21) | 12:15-12:45   | 场次11    | 17:15-17:45   |  |
|         |               | 备用场(22) | 18:00-18:30   |  |
|         |               | 备用场(23) | 18: 45-19: 15 |  |

(六) 笔试时间安排

| 考试日期     | 考试种类 | 考试代码 | 考试时间        |
|----------|------|------|-------------|
| 12月15日上午 | 英语四级 | 1    | 9:00-11:20  |
| 12月15日下午 | 英语六级 | 2    | 15:00-17:25 |

#### 二、报名资格审查及注意事项

(一) 报名资格审查

请在规定的时间内完成报名资格审查工作,如发现学籍 或照片信息错误,请在9月16日前将错误信息截图及正确信 息发至教务处邮箱(sgyjwc@qq.com),电子版证件照片要 求为蓝底或红底, jpg格式, 文件大小在200k以内, 须以身份 证号命名, 如 "3701xxxx.jpg"。

(二)口试报名资格说明

1. 只有完成对应级别笔试科目报考的考生才可报考 CET-SET,即完成本次CET4笔试报名后方可报考CET-SET4, 完成本次CET6笔试报名后方可报考CET-SET6。

2. 只有省教育招生考试院批准设立的CET-SET考点(附件2)才可接收CET-SET考生报名。

(三) 笔试报名注意事项

1. 不允许社会考生参加CET考试。

2.2018级在校生不得提前报名。

3. 本校考生一律不得跨校报考。

 报考英语六级的考生必须持英语四级合格证或者英 语四级成绩在425分以上。

三、网上报名流程

(一)考生注册

根据教育部考试中心安排,我省将使用CET全国网上报 名系统,考生在规定时间内登录http://cet.etest.net.cn网站,点 击"注册新用户",用电子邮箱注册通行证账号后进入"报 名和准考证打印"界面完成笔试和口试科目的报名及缴费, 已经有通行证账号的可以直接使用。电子邮箱即为个人账 号,建议考生使用个人常用邮箱。考生可通过该邮箱收到缴费成功通知。通行证注册后及时验证邮箱,以免输错邮箱。

(二)网上报名

网上报名分为考生报名资格确认与复核、网上缴费、准 考证打印3个步骤。

1. 考生报名资格确认与复核

报名前,考生应查看阅读首页的考试简介、考生须知、 考试时间、报名流程、常见问题、特别提示、最新动态等信 息。报名时,需要先报笔试再报口试。

报名操作及资格验证请参照附件1操作。

2. 网上缴费

(1)根据省物价局、省财政厅《转发〈国家发展改革 委、财政部关于重新核定全国大学英语四、六级考试收费标 准等有关问题的通知〉的通知》(鲁价费发〔2010〕22号) 规定,CET报名考试费为32元/人。CET-SET执行国家收费标 准,报名考试费50元/人。

(2) 考试报名费支持网银及支付宝两种支付方式。

(3)考生要在规定的报名截止时间前完成网上报名, 强烈建议考生在网上报名结束后立即进行网上缴费。缴费时 先缴笔试费用,再缴口试费用。未完成缴费的,系统会在24 小时后删除考生报考信息。信息删除后,报名规定时间内考

- 4 -

生可重新报考。考生科目报名成功的唯一标识是:对应科目 的支付状态为"已支付"。

(4)在规定报名时间内,已报考未支付的科目可以随时修改,已支付的科目不可修改或取消。

(5) 缴费时,如银行扣费成功,但系统显示科目支付 状态为"未支付"时,不要重复缴费,可点击"更新"按钮 更新支付状态,或拨打考点咨询电话查询支付状态。因考务 问题或技术问题造成重复缴费需要退费的,教育部考试中心 会在考试结束一个月内原路退回考生账户。

3. 准考证打印

考生需在规定时间内打印准考证。如果忘记通行证密码 可以通过邮箱重置,如果忘记通行证可通过"找回已报名账 号"或通过拨打考点服务电话找回。

CET考务办公室电话: 0531-85593862

联系人:徐老师

附件: 1. 报名及资格验证操作指南

2. CET-SET考点清单

教务处

2018年9月10日

附件1

### 大学英语四、六级报名及资格验证操作指南

1. 首先登录网址: http://cet.etest.net.cn/点击"进入 报名"

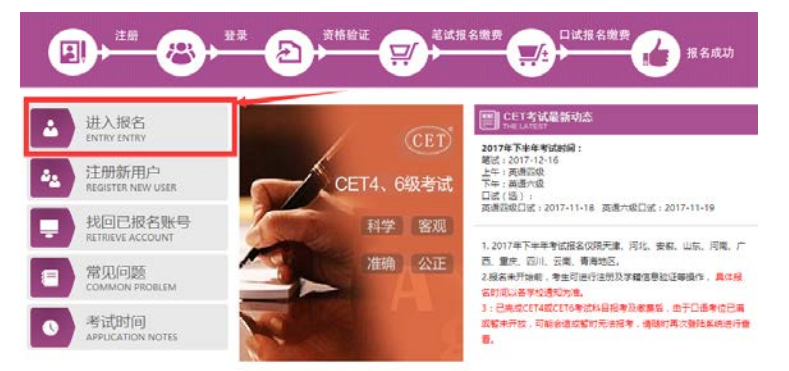

出现"考生登录"页面后,若已经注册过"ETEST通行证"的可直接登陆;若没有注册"ETEST通行证"的,则点击"点击注册",然后按照页面要求填写详细信息。

| <br>LÕGIN |                           |       |
|-----------|---------------------------|-------|
| 账号:       | 邮箱                        | 找回账号? |
| 密 码:      |                           | 找回密码? |
| 验证码:      | V D TB                    |       |
|           | 没有通行i <mark></mark> ?点击注册 |       |
|           | 夏 录 重                     | 置     |

3. 成功登陆CET考试报名系统后,点击"开始报名"。

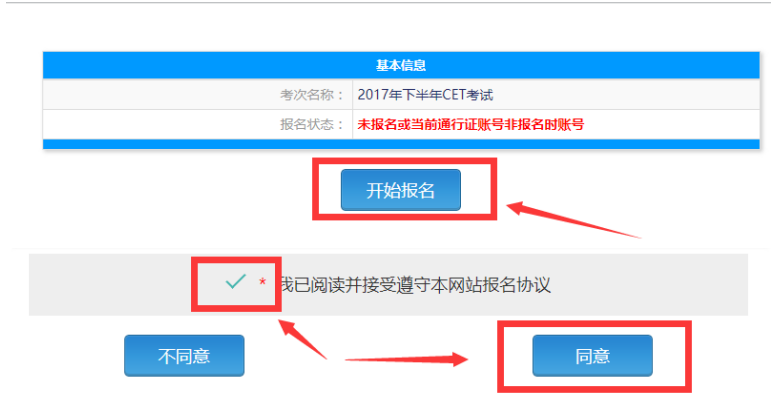

欢迎登录CET考试报名系统

在接下来的页面勾选"我已同意并接受遵守本网站报名协议",然后点击"同意"报名协议(如上图所示)。

 之后会出现"资格信息查询"页面,证件类型选择"中 华人民共和国身份证",输入对应信息后点击查询按钮。

| * 证件类型:<br>中华人民共和国居民身份证 |     | • |
|-------------------------|-----|---|
| 学籍证件类型                  |     |   |
| *证件号码:<br>请输入证件号码       |     |   |
| * 姓名:<br>请输入姓名          |     |   |
|                         | 查 询 |   |

 查询后出现资格信息确认网址,仔细确认好自己的有关信息后,勾选页面下方"我已检查并确认学籍与资格信息正确" 点击"保存并继续"。

| X                                                                                                    | 学输信息                    | 100                          |           |     |        |
|----------------------------------------------------------------------------------------------------|-------------------------|------------------------------|-----------|-----|--------|
| ·<br>如果发现于最多的构成,他们的情况中,深圳和新学校研究也会出现所行业理。                                                                            | 通过报告学校: (37031)山东农业工程学院 |                              |           |     |        |
| 2、资格科目基础会当期考虑的设置资格而生成的,如用异议,由联系学校相关负责电话。                                                                            |                         | 蒙试用合枝区: (370310)山东农业工程学院齐库校区 |           |     |        |
| 资格科石为无的考生无法坚硬保含。                                                                                                    |                         |                              |           |     |        |
| 如除副无法指令口试,可能是由于机位已需或令点损未开放,完成笔试就有及常奏后,可能耐预带以供查表可否进行口试察                                                              | ≇ 15:                   | <b>₩</b> 84                  | 7         | 161 | 3      |
| 不具有CEG服务资格的考生,如果是你指加快用清条件,会在不可能均率生活场可能提示"CET6资格加加"按键,考生可且                                                           | 入学年份:                   | 15                           | 16        | 艰;  | 15     |
| 通过CET特别的本考证明中请解释。系统会 <mark>影时</mark> 进行反馈,提交后处于" <b>术和</b> 解"(标志的中语,是因为提交准考证明的自动通                                   | R 81                    | 艺术学院                         |           | 181 | 环境艺术设计 |
| 进行证件与与他指考生学程证件与不一致,增考生现因学校相关规定,准备相关证明,取然学校负责者等,进行人工规模。                                                              | NI NR :                 | 2                            | 7         | 01  |        |
| <ol> <li>等个语行让从规则之一代"GE10时和效率"申请,一旦发展地址",将分泌型交相发展。</li> <li>(516)把教育法,论单CF14/在成为2005年之前,请联系学校研究负责多例是行创建。</li> </ol> | 第 注:                    |                              |           |     |        |
|                                                                                                    |                         | × •                          | 发已检查并确认学籍 | 与资  | 各信息正确  |
|                                                                                                    |                         |                              |           |     |        |
| 但往来回: 中保人民共和国展民募分证                                                                                                  |                         | -                            |           |     |        |
| Ender:                                                                                                    |                         | 返回首页                         |           |     | 保存并继续  |
| 一時11日: 英語四級紀は:英語四級口は                                                                                                |                         |                              |           |     |        |

 如出现四级成绩在425分以上,但不具备六级报名资格的 情况,可在通过点击以上页面 "CET6资格复核"按钮申请复核。
 在弹出页面填写相应信息后完成申请。

| CET四级笔址或遗为2005年  | 之前的考生,请联系学校相关负责者师代为申请。                                                                                                    |  |
|------------------|----------------------------------------------------------------------------------------------------|--|
| 姓名:              | - Million ton                                                                                                    |  |
| GE (# 86 52) : - | 中华人员共和国周围局任                                                                                                    |  |
| 证件号码:"           | And and a second second s |  |
| 准考证号:•           | 考生通过CE1世级電话(分裂>425)的准考证号                                                                                                    |  |
|                  | 确认提交发成的信息所有者为本人,且准制证号已通过CET四级笔试(分数≥425)                                                                                                    |  |
|                  |                                                                                                    |  |

### 附件2

## CET-SET考点名单

| 市  | 考点代码   | 考点名称            |
|----|--------|-----------------|
| 济南 | 37001  | 山东大学            |
|    | 37002  | 山东师范大学(长清)      |
|    | 370032 | 山东财经大学(燕山校区)    |
|    | 370034 | 山东财经大学(明水校区)    |
|    | 37008  | 齐鲁工业大学(长清大学城校区) |
|    | 37012  | 山东政法学院          |
|    | 37026  | 山东外事翻译学院        |
| 青岛 | 37052  | 中国海洋大学(崂山)      |
|    | 37055  | 山东科技大学(青岛)      |
|    | 37071  | 青岛恒星学院          |
|    | 37072  | 山东大学(青岛)        |
| 威海 | 37221  | 山东大学(威海)        |
|    | 37222  | 哈尔滨工业大学 (威海)    |
| 烟台 | 37143  | 山东工商学院          |
|    | 37150  | 济南大学泉城学院        |
| 东营 | 37132  | 东营职业学院          |
| 泰安 | 372122 | 山东农业大学南校区       |
|    | 372121 | 山东农业大学北校区       |
| 济宁 | 37201  | 曲阜师范大学(曲阜)      |
| 日照 | 37231  | 曲阜师范大学(日照)      |
| 潍坊 | 37173  | 潍坊科技学院          |